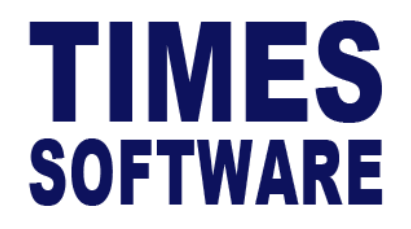

# TIMES PRO HRIS

## User Guide for Administrators

**Document Version: 1.0** 

Released Date: 1 January 2023

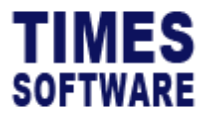

#### **TABLE OF CONTENTS**

| INTRODUCTION           | 4  |
|------------------------|----|
| PROFILE SETUP          | 5  |
| RESOURCE PROFILE SETUP | 6  |
| EMP ROLE PROFILE SETUP | 9  |
| FREE FIELD DESCRIPTION | 11 |
| CODE SETUP             | 13 |
| CODE CATEGORY SETUP    | 15 |

#### **RELATED GUIDES**

Before proceeding this user guide, please read the following guides first.

TIMES PRO Introductory Guide.

TIMES PRO HRIS User Guide for HR.

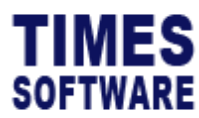

TIMES PRO HRIS User Guide for Administrators v1.0 1 Jan 2023

#### DISCLAIMER

Copyright 2023 Times Software Pte Ltd ("TIMES SOFTWARE") (Company Registration No.: 199804415D) All rights reserved. Please refer to the legal notice below for terms of use.

THE SPECIFICATIONS AND INFORMATION REGARDING THE PRODUCTS IN THIS USER GUIDE ARE SUBJECT TO CHANGE WITHOUT NOTICE. ALL STATEMENTS, INFORMATION, AND RECOMMENDATIONS IN THIS USER GUIDE ARE BELIEVED TO BE ACCURATE BUT ARE PRESENTED WITHOUT WARRANTY OF ANY KIND, EXPRESS OR IMPLIED. USERS MUST TAKE FULL RESPONSIBILITY FOR THEIR APPLICATION OF ANY PRODUCTS.

INFORMATION PROVIDED IN THIS GUIDE IS PROVIDED "AS IS" WITH ALL FAULTS. TIMES SOFTWARE DISCLAIM ALL WARRANTIES, EXPRESSED OR IMPLIED, INCLUDING, WITHOUT LIMITATION, THOSE OF MERCHANTABILITY, FITNESS FOR A PARTICULAR PURPOSE AND NONINFRINGEMENT OR ARISING FROM A COURSE OF DEALING, USAGE OR TRADE PRACTICE.

IN NO EVENT SHALL TIMES SOFTWARE OR ITS SUPPLIERS BE LIABLE FOR ANY DIRECT, SPECIAL, INCIDENTAL, CONSEQUENTIAL, INDIRECT OR PUNITIVE DAMAGES, OR ANY DAMAGES WHATSOEVER, INCLUDING, WITHOUT LIMITATION, LOST PROFITS OR LOSS OR DAMAGE TO DATA ARISING OUT OF THE USE OR INABILITY TO USE THIS USER GUIDE, OR ANY ERRORS OR OMISSIONS IN THE CONTENT THEREOF, EVEN IF TIMES SOFTWARE OR ITS SUPPLIERS HAVE BEEN ADVISED OF THE POSSIBILITY OF SUCH DAMAGES.

Unless otherwise noted, the example companies, organizations, products, domain names, email addresses, logos, people, places and events depicted herein are fictitious, and no association with any real company, organization, product, domain name, email address, logo, person, place or event is intended or should be inferred. Any workflows, display output, diagrams and other figures included in this user guide are shown for illustrative purposes only.

Without limiting the rights under copyright, no part of this user guide may be reproduced, stored in or introduced into a retrieval system, or transmitted in any form or by any means (electronic, mechanical, photocopying, recording, or otherwise), or for any purpose, without the express written permission of TIMES SOFTWARE.

The TIMES service and products identified in this user guide are trademarks or service marks of TIMES SOFTWARE. All other products or services referenced in this user guide may be the trademarks or service marks of their respective owners.

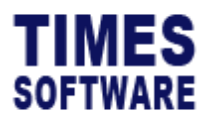

#### Introduction

In TIMES PRO HRIS, Administrators can setup users' access rights to two types of information resources as indicated below:

- **Employee Profile** which contains information on the employee's particulars, addresses, employment details and other information related to processing the employee's payroll.
- Human Resource information ("HRi") which contains a collection of the employee's HR information such as family details, educational details, medical records and benefits.

These information resources can be setup with different access rights for each **Resource Profile**. There are 4 Resource Profiles which are **Employee**, **Supervisor**, **HR** and **Viewer Resource Profiles**. Therefore, for example, a user assigned to an **Employee Resource Profile**, or a **Supervisor Resource Profile** can have different access rights to view or edit certain information resources based on their profile settings.

All users are automatically assigned to the **Employee Resource Profile**. If a user is defined as a supervisor by HR in **TIMES PRO HRIS Supervisor Setup**, that user is automatically assigned to the **Supervisor Resource Profile**. A single user can be assigned multiple profiles depending on the roles of the user in the system.

If an approval is required to approve or reject information resources edited by users, **HR** user is the one and final approver for these edits.

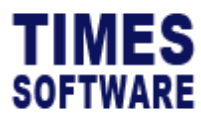

### **Profile Setup**

You can view the list of Resource Profile at the Profile Setup page.

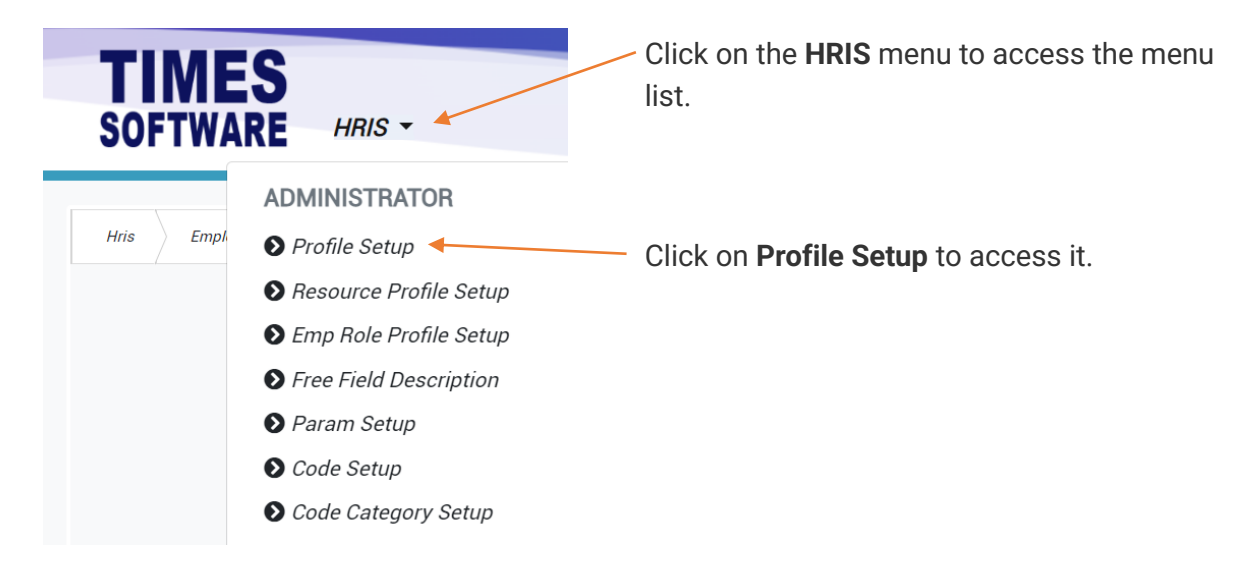

Figure 1 TIMES PRO HRIS Administrator menu

| Hris Admin | Profile Setup |        |            |                    |         |
|------------|---------------|--------|------------|--------------------|---------|
|            |               | Module | Profile Id | Description        | Sort No |
|            | ľ Î           | Hris   | emp        | Employee Profile   | 1       |
|            | C i           | Hris   | sup        | Supervisor Profile | 2       |
|            | C î           | Hris   | hr         | HR Profile         | 3       |
|            | C i           | Hris   | viewer     | Viewer Profile     | 4       |

Figure 2 TIMES PRO HRIS Profile Setup page sample

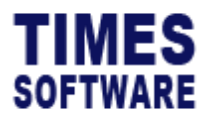

#### **Resource Profile Setup**

You can indicate user access rights to specific information resources for each **Resource Profile** in the Resource Profile Setup page.

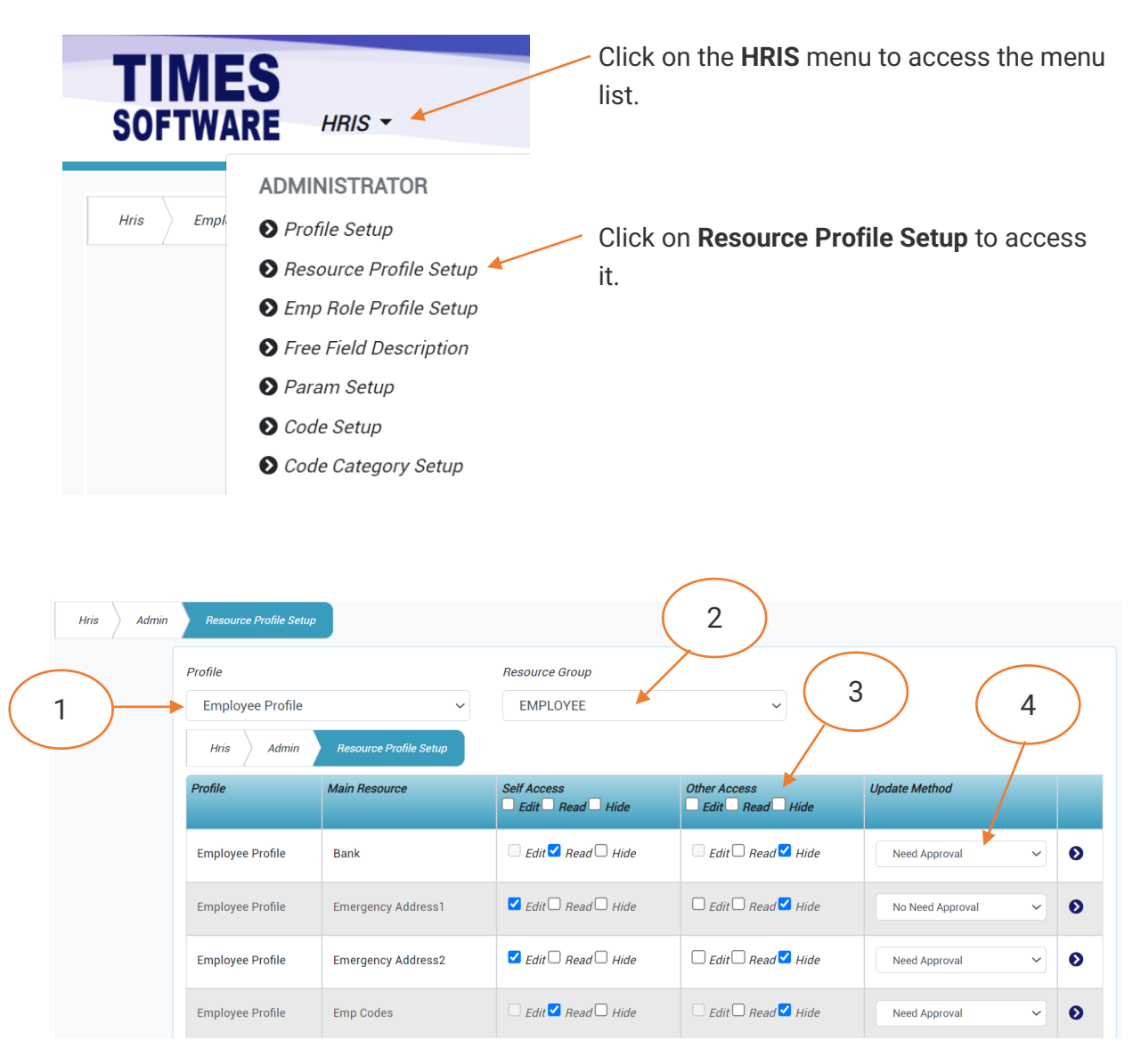

Figure 3 TIMES PRO HRIS Resource Profile Setup page sample

| 1 | Choose the <b>Resource Profile</b> that you want to configure the user access rights for. |
|---|-------------------------------------------------------------------------------------------|
| 2 | Choose the <b>Resource Group</b> .                                                        |
|   | Resource Group Employee is for Employee Profile information resources.                    |
|   | Resource Group <b>HR</b> is for <b>HRi</b> information resources.                         |

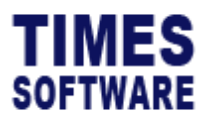

| 3 | For each main information resource, tick the appropriate checkbox to indicate whether the user can <b>Read</b> (view the information), <b>Edit</b> (make changes to the information) or <b>Hide</b> (cannot view the information).                                                                                                    |  |  |  |  |  |  |  |
|---|----------------------------------------------------------------------------------------------------|--|--|--|--|--|--|--|
|   | Self Access means the user's own information.                                                                                                    |  |  |  |  |  |  |  |
|   | Other Access means other users' information.                                                                                                    |  |  |  |  |  |  |  |
|   | <ul> <li>There are a few default settings to take note:</li> <li>Users in Employee Resource Profile cannot view other users' information despite you setting up the access rights. Therefore, Other Access do not apply to them.</li> <li>Some information resources are not allowed to be edited by user, for example employees cannot self edit their bank information. You will notice these conditions from the greyed-out checkboxes for Self Access and Other Access.</li> </ul> |  |  |  |  |  |  |  |
| 4 | Indicate for each main informaton resource whether an approval is needed for                                                                                                    |  |  |  |  |  |  |  |
|   | edits. Do remember that only HR user can approve or reject these edits.                                                                                                    |  |  |  |  |  |  |  |

| Employee Profile | Statutory Requirement | 🗆 Edit 🗹 Read 🗖 Hide | 🗆 Edit 🗆 Read 🗹 Hide | Need Approval | ~ 0 |
|------------------|-----------------------|----------------------|----------------------|---------------|-----|
| Save V           | 5                     |                      |                      |               |     |

5 At the bottom of the page, click on the **Save** button to save your changes before we move on to the next step.

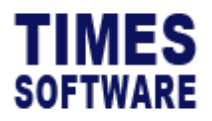

6

| Profile          |                        | Resource Group                                                                                 |                |               |     |
|------------------|------------------------|------------------------------------------------------------------------------------------------|----------------|---------------|-----|
| Employee Profile | ~                      | EMPLOYEE                                                                                       | ~              |               |     |
| Hris Admin       | Resource Profile Setup |                                                                                                |                |               |     |
| Profile          | Main Resource          | Self Access                                                                                    | Other Access   | Update Method |     |
|                  |                        | Edit Read Hide                                                                                 | Edit Read Hide |               |     |
| Employee Profile | Bank                   | <ul> <li>Edit</li> <li>Read</li> <li>Hide</li> <li>Edit</li> <li>Read</li> <li>Hide</li> </ul> | Edit Read Hide | Need Approval | 0 🖌 |

Next, we can drilldown further to define the user access rights for each field item in the main resource. Tap on the **Next** button to view the **Resource Profile Detail** page for the main resource.

| Hris Admin | Resource Profile | Detail        |             |                      | 7                    |
|------------|------------------|---------------|-------------|----------------------|----------------------|
|            | Profile          | Main Resource | Resource    | Self Access          | Other Access         |
|            | Employee         | Bank          | Account No  | 🗆 Edit 🗹 Read 🗖 Hide | 🗌 Edit 🗖 Read 🗹 Hide |
|            | Employee         | Bank          | Amount      | 🗆 Edit 🗹 Read 🖵 Hide | 🗆 Edit 🖵 Read 🗹 Hide |
|            | Employee         | Bank          | Bank Branch | 🗆 Edit 🗹 Read 🗆 Hide | 🗌 Edit 🗌 Read 🗹 Hide |
|            | Employee         | Bank          | Bank ID     | 🗆 Edit 🗹 Read 🖵 Hide | 🗆 Edit 🗖 Read 🗹 Hide |
|            | Employee         | Bank          | Default?    | 🗆 Edit 🗹 Read 🖵 Hide | 🗆 Edit 🗖 Read 🗹 Hide |
|            | Employee         | Bank          | Particular  | 🗆 Edit 🗹 Read 🖵 Hide | 🗆 Edit 🗖 Read 🗹 Hide |
|            | Employee         | Bank          | Percent     | 🗆 Edit 🗹 Read        | 🗆 Edit 🖵 Read 🗹 Hide |
|            | Employee         | Bank          | Reference   | 🗆 Edit 🗹 Read 🗆 Hide | 🗌 Edit 🗌 Read 🗹 Hide |
| 8          | Save 🗲           | Cancel        |             |                      |                      |

Figure 4 TIMES PRO HRIS Resource Profile Detail page sample

| 7 | Tick on the appropriate checkbox to assign the access right to the user for each |  |  |  |  |  |
|---|----------------------------------------------------------------------------------|--|--|--|--|--|
|   | item.                                                                            |  |  |  |  |  |
| 8 | Click on the <b>Save</b> button to save the changes.                             |  |  |  |  |  |

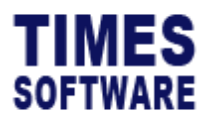

#### **Emp Role Profile Setup**

In the **Emp Role Profile Setup** page, you can assign an employee specific **User Role** in the system and **Resource Profile**.

Do take note that as a default, all employees are assigned **Employee Resource Profile** and **Employee User Role**; and all supervisors are assigned **Supervisor Resource Profile** and **Supervisor User Role**.

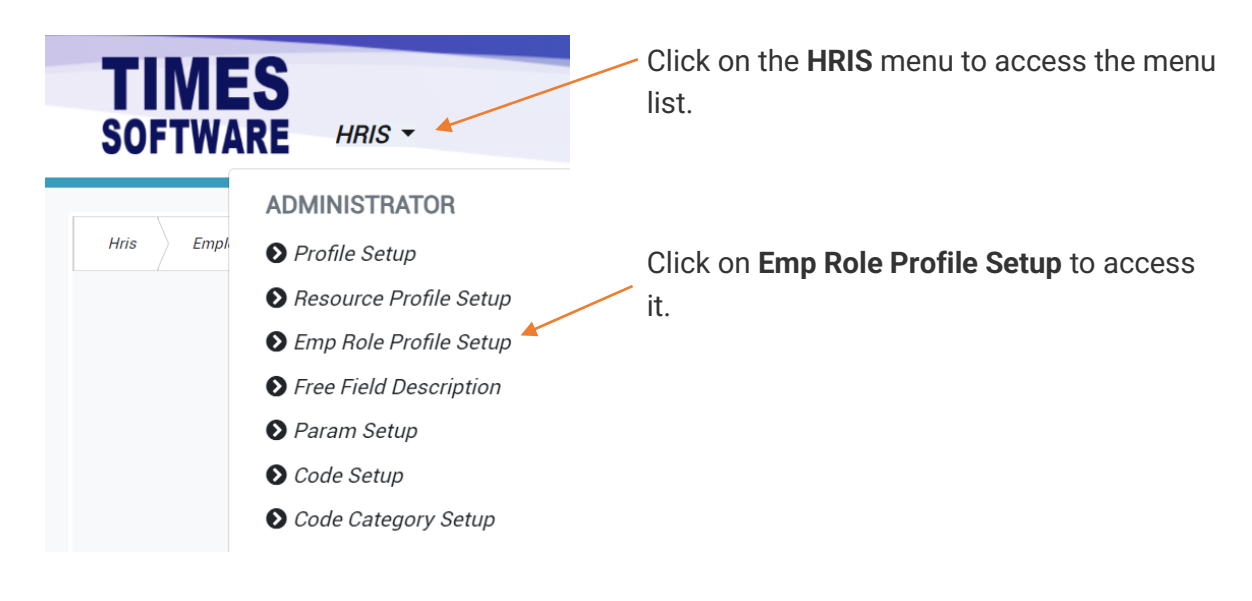

| Hris Admin | Emp Role | Profile Setup |             |          |        |         |            |
|------------|----------|---------------|-------------|----------|--------|---------|------------|
|            | +        | Module        | Employee No | Name     | Role   | Profile | Query Code |
|            | 21       | Hris          | 001         | ANDY LOW | hr     | hr      | 00-        |
|            | 2        | Hris          | 001         | ANDY LOW | admin  | hr      | 00-        |
|            | <b>Z</b> | Hris          | 002         | BEN LIM  | viewer | viewer  |            |
| 2          |          |               |             |          |        |         |            |

Figure 5 TIMES PRO HRIS Emp Role Profile Setup page sample

| 1 | Click on the 🛨 Add button to create a new record.                                    |
|---|--------------------------------------------------------------------------------------|
| 2 | If you want to edit an existing record, click on the $\mathbf{arsigma}$ Edit button. |
|   | To delete a record, click on the 📕 Delete button.                                    |

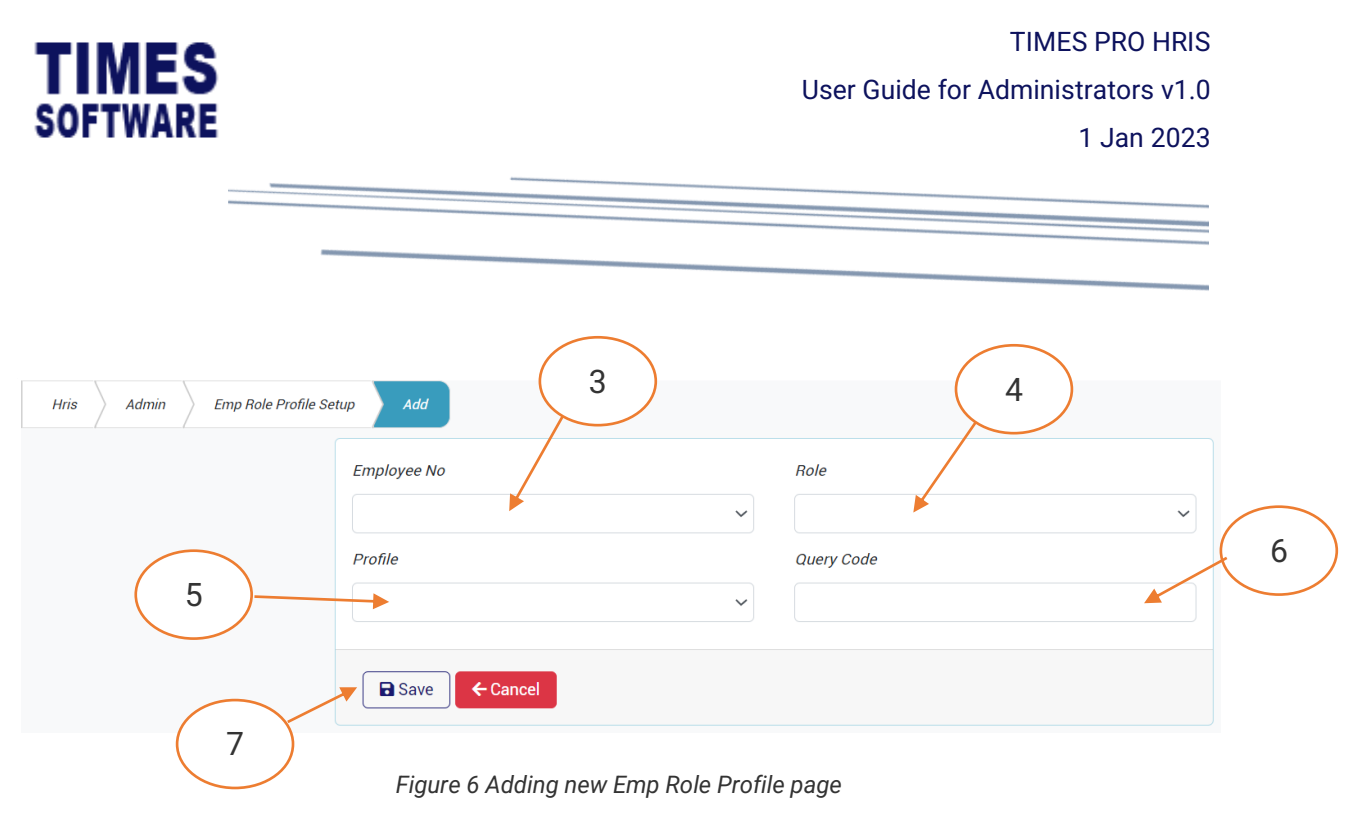

| 3 | Choose an employee.                                                                  |  |  |  |  |  |
|---|--------------------------------------------------------------------------------------|--|--|--|--|--|
| 4 | Choose the <b>User Role</b> for the employee.                                        |  |  |  |  |  |
|   |                                                                                      |  |  |  |  |  |
|   | The User Role will grant the employee TIMES PRO HRIS system features based on        |  |  |  |  |  |
|   | the role selected. For example, choosing <b>HR User Role</b> will grant the employee |  |  |  |  |  |
|   | access to <b>HR Menu</b> and HR features in the system.                              |  |  |  |  |  |
| 5 | Choose the Resource Profile for the employee.                                        |  |  |  |  |  |
| 6 | You can assign a Query Code to the employee which will grant the employee            |  |  |  |  |  |
|   | access to specific employees.                                                        |  |  |  |  |  |
|   |                                                                                      |  |  |  |  |  |
|   | The Query Code is defined at TIMES PRO Payroll.                                      |  |  |  |  |  |
| 7 | Click on the Save button to save the record.                                         |  |  |  |  |  |

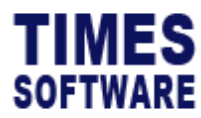

#### **Free Field Description**

**Free Fields** are user defined fields used in the **Employee Profile** to store additional information of the employee. You can define them at the **Free Field Description** page.

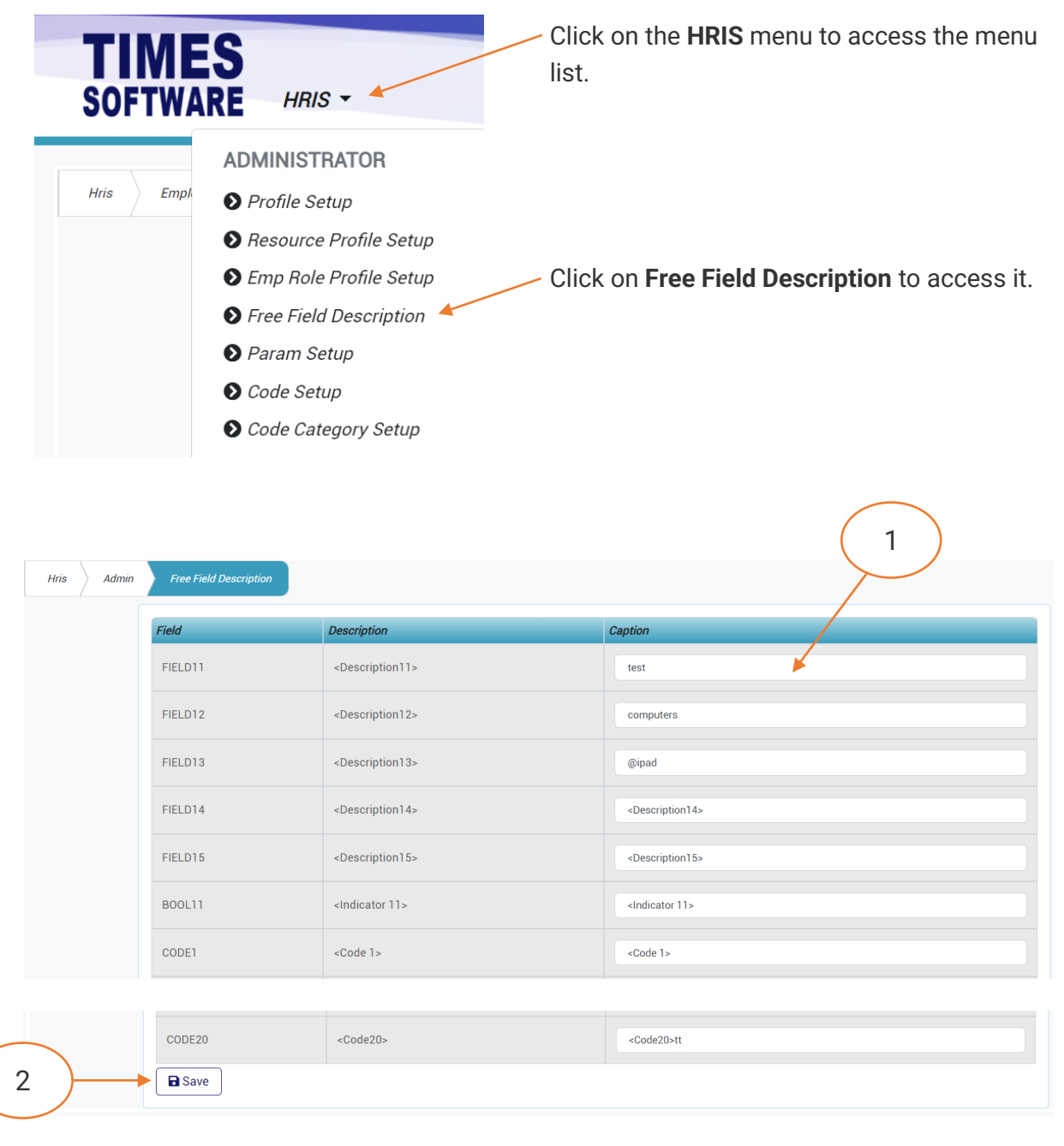

Figure 7 TIMES PRO HRIS Free Field Description page sample

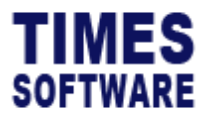

1 Enter the **Caption** for the field description.

2 Click on the **Save** button to save the record.

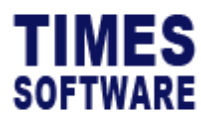

TIMES PRO HRIS User Guide for Administrators v1.0 1 Jan 2023

#### **Code Setup**

In the **Employee Profile** and **Human Resource** data entry pages, there are drop-down lists that contain pre-defined values for users to select. These values can be defined in the **Code Setup** page.

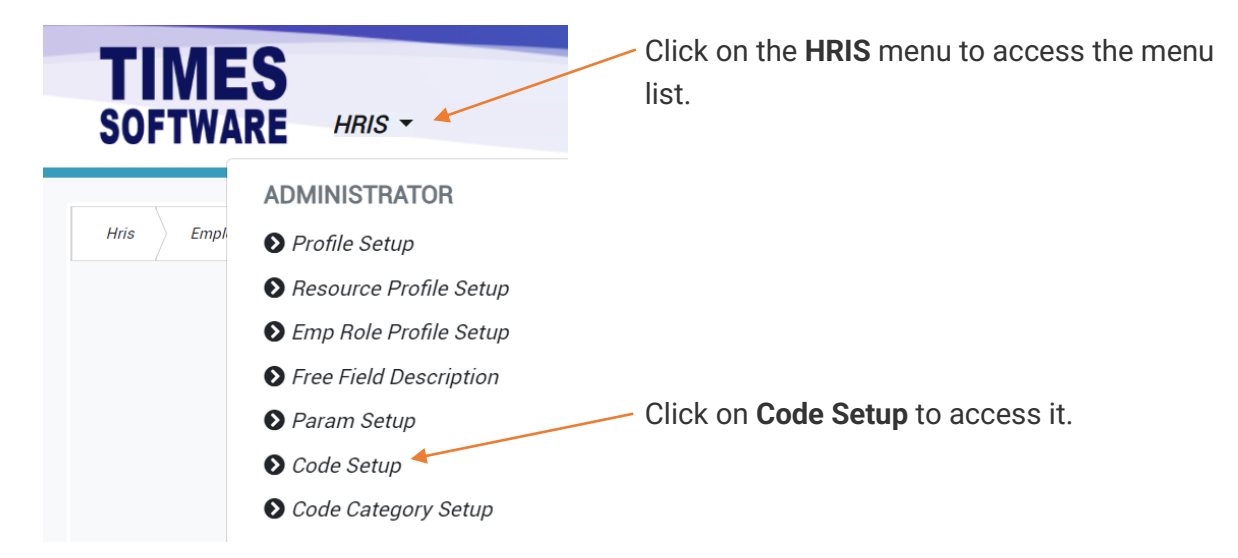

| Hris HR  | Code     |          |        |             |  |  |  |
|----------|----------|----------|--------|-------------|--|--|--|
|          | Category |          |        |             |  |  |  |
| $\frown$ | Race     | ¥        | ~      |             |  |  |  |
| ( 2 )-   | +        | Category | Code   | Description |  |  |  |
|          |          | RAC      | CHIN   | CHINESE     |  |  |  |
|          |          | RAC      | EURA   | EURASIAN    |  |  |  |
| $\frown$ |          | RAC      | INDI   | INDIAN      |  |  |  |
| (3)      |          | RAC      | MALA   | MALAY       |  |  |  |
|          | 21       | RAC      | NONE   | NONE        |  |  |  |
|          |          | RAC      | OTHERS | OTHERS      |  |  |  |

#### Figure 8 TIMES PRO HRIS Code Setup page sample

| 1 | Choose a code <b>Category</b> . The list of categories can be found at the <b>Code Category</b><br><b>Setup</b> page, and you can rename the categories there as well. |
|---|----------------------------------------------------------------------------------------------------|
| 2 | Click on the + Add button to create a new record.                                                                                                    |

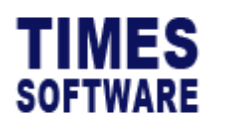

<sup>3</sup> If you want to edit an existing record, click on the **C** Edit button. To delete a record, click on the **Delete** button.

| Hris HR | Code Add         |                     |          | 4 |   |
|---------|------------------|---------------------|----------|---|---|
|         | Category<br>Race |                     | Code     |   | × |
| 5       | Description      | ×                   |          |   |   |
|         | Save Cancel      |                     |          |   |   |
| 6       | )                | Figure 9 Add new co | ode page |   |   |

| 4 | Enter the <b>Code</b> .                          |
|---|--------------------------------------------------|
| 5 | Enter the <b>Description</b> for the code.       |
| 6 | Click the <b>Save</b> button to save the record. |

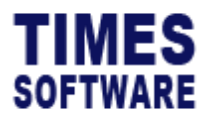

#### **Code Category Setup**

The list of categories for the **Code Setup** is maintained at the **Code Category Setup** page. You can rename the categories at this page.

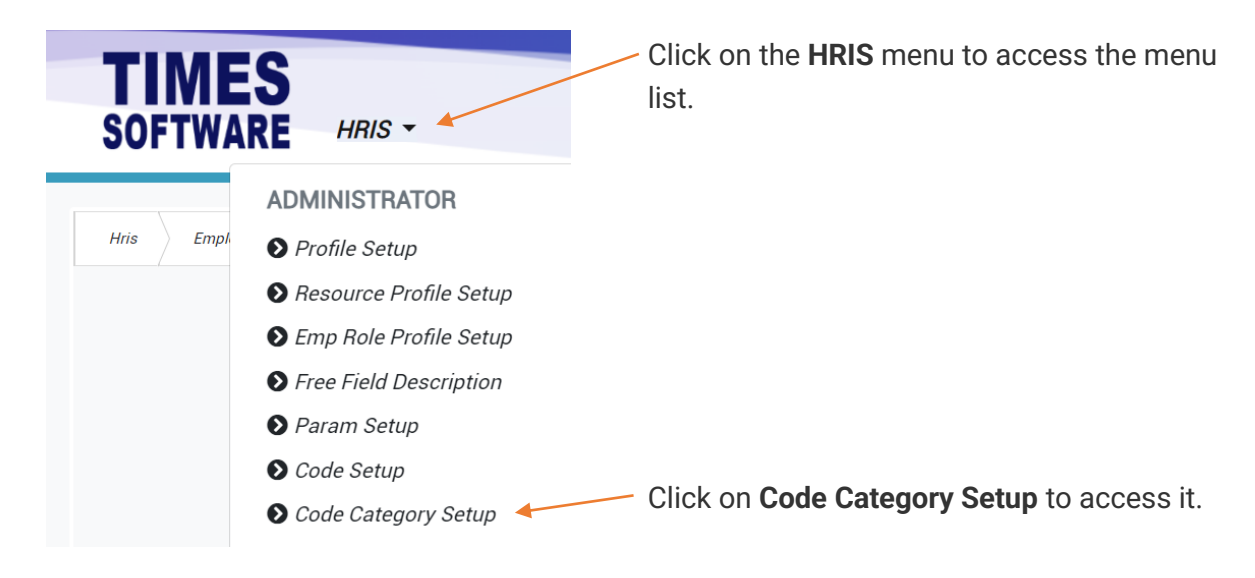

|   | Hris HR Code Category |      |                    |  |
|---|-----------------------|------|--------------------|--|
| 1 | +                     | Code | Description        |  |
|   |                       | AGE  | Accident Agent     |  |
|   | <b>ď</b> i T          | BOD  | Accident Body Part |  |
|   | <b>B</b> I            | CAU  | Accident Cause     |  |

Figure 10 TIMES PRO HRIS Code Category Setup page sample

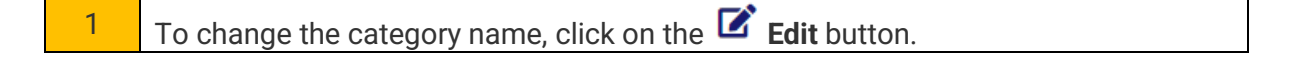

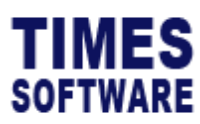

|   | Hris HR Code Category Edit |
|---|----------------------------|
|   | Code<br>AGE 2              |
|   | Description Accident Agent |
| 3 | Save Cancel                |

Figure 11 Edit a code category description page sample

| 2 | Enter the <b>Description</b> for the category.    |
|---|---------------------------------------------------|
| 3 | Click the <b>Save</b> button to save the changes. |

End of Document